### 利用電腦或手機或瀏覽器連線使用虛擬桌面

士林高商資訊組 2020.01.05

如何在校内、校外、家裡利用電腦(PC 或 MAC)或手機(Android 或 iPhone)連線至學校的 VDI 虛擬桌面系統:

一、使用校内、校外或家裡的電腦連線使用 VDI 的方法:

可使用 GOOGLE 搜尋 「VMWARE HORIZON CLIENT」 關鍵字, 即可找到並下載, 安裝後就可以執行。

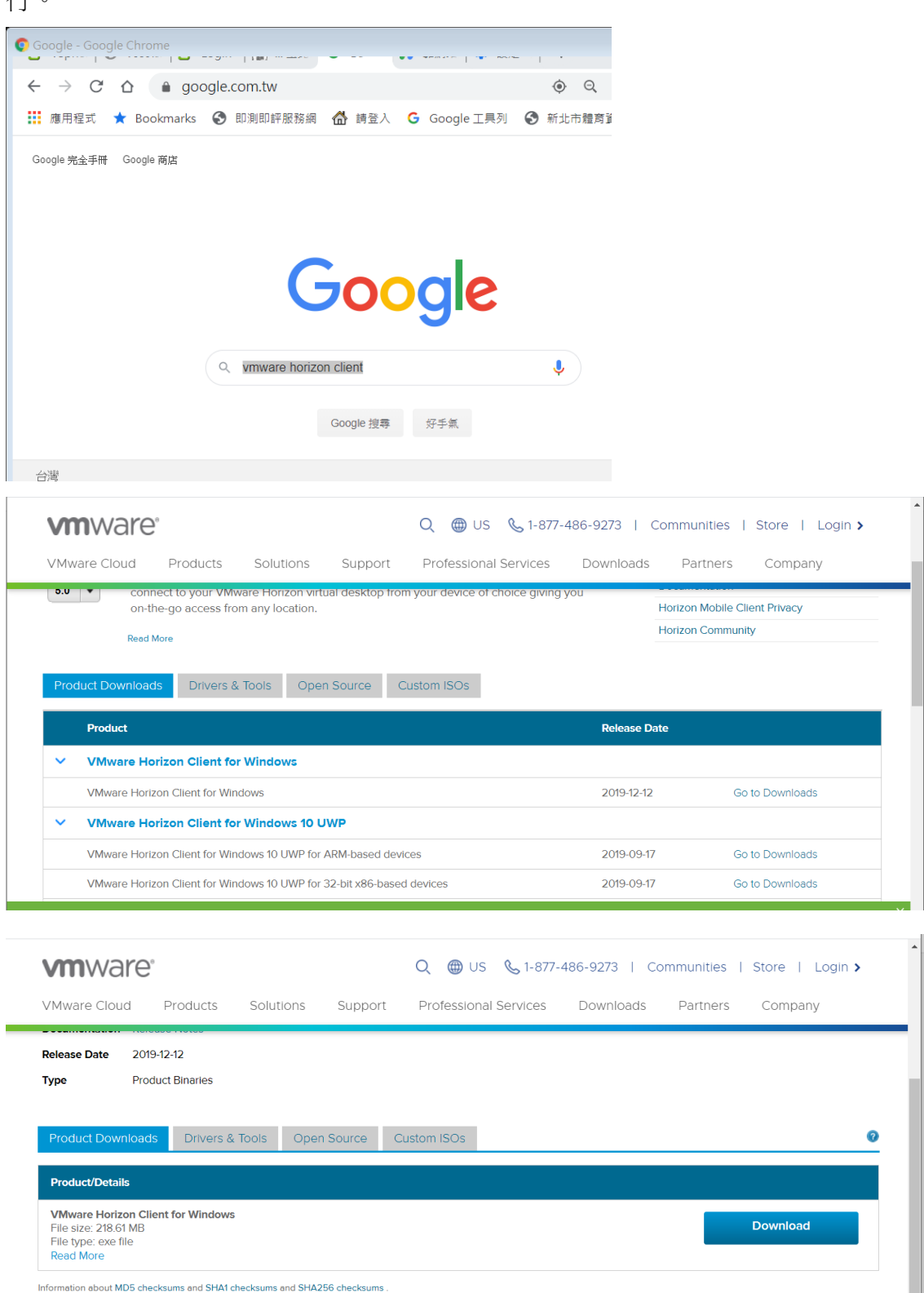

#### 下載安裝後執行出現下現畫面,輸入連線伺器 IP: 203.72.185.173

| <b>Q</b> VMware Horizon C | lient                                                      |    |            | _ | ×                |
|---------------------------|------------------------------------------------------------|----|------------|---|------------------|
| 新增伺服器(N)                  |                                                            |    |            |   | ≡ •              |
| +<br>新增伺服器                | C VMware Horizon Client<br>輸入連線伺服器的名稱(E)<br>203.72.185.173 | 取消 | ×<br>連線(C) |   | 9<br>9<br>7<br>7 |

#### 接下來,點選欲連線的伺服器

| Service And Andrewski Stranger Stranger |  |
|----------------------------------------------------------------------------------------------------|--|
| 新增伺服器(N)                                                                                                    |  |
|                                                                                                    |  |
| 203.72.185.173                                                                                                    |  |
|                                                                                                    |  |
|                                                                                                    |  |
|                                                                                                    |  |
|                                                                                                    |  |
|                                                                                                    |  |

#### 輸入您的帳號密碼

| 📮 VMware Horizo | on Client         |                          | _      | - 🗆 | $\times$ |
|-----------------|-------------------|--------------------------|--------|-----|----------|
| √Ÿ取消            |                   |                          |        |     |          |
|                 |                   |                          |        |     |          |
|                 | 📮 登入              |                          | ×      |     |          |
|                 | 伺服器:<br>使用者名稱(U): | C https://203.72.185.173 |        |     |          |
|                 | 密碼(P):            | •••••                    |        |     |          |
|                 | 網域(D):            | *DefaultDomain*          | $\sim$ |     |          |
|                 |                   | 取消登入                     |        |     |          |
|                 |                   |                          |        |     |          |
|                 |                   |                          |        |     |          |

#### 登入之後,就可成功看到 VDI 畫面。

| 🙄 w10-1231                                                                                       | -                    |                      |
|--------------------------------------------------------------------------------------------------|----------------------|----------------------|
| 三 選項(O) ▼ <sup>1</sup> 連線 USB 裝置(U) ▼ 晶 傳送 Ctrl-Alt-Delete(C)                                    |                      |                      |
| VMware Horizon Performance Tracker<br>VMware Horizon Performance Tracker<br>VMware<br>Horizon Pe |                      |                      |
| Acrobat<br>Reader DC                                                                             |                      |                      |
| PotPlbyer 64 共用空間-建菌 print server mathitype                                                      |                      |                      |
|                                                                                                  | 空語<br>控制 台<br>Chrome | ownCloud             |
| 日 夕 在此輸入要搜尋的內容                                                                                   | へわるの中で               | 下午 12:59<br>2020/1/5 |

點選上方的「選項」,選擇「共用資料夾」,

| 📮 w10-1231                                                                     |                                               | —      |           | ×              |
|--------------------------------------------------------------------------------|-----------------------------------------------|--------|-----------|----------------|
| 三選項(O) ▼                                                                       | -Alt-Delete(C)                                |        |           |                |
| <ul> <li>② 說明(H) Ctrl+H<br/>支援資訊(M)<br/>關於 VMware Horizon Client(V)</li> </ul> |                                               |        |           |                |
| 自動連線至此桌面平台(A)<br>啟用相對滑關(E)                                                     |                                               |        |           |                |
| 共用資料夾(F)<br>✓ 允許顧示調整値(M/)                                                      |                                               |        |           |                |
| ↓ Juli activate a (v)                                                          |                                               |        |           |                |
| ← 中斷連線(D) 中斷連線並登出(L)                                                           |                                               |        |           |                |
| PotPlayer 64 共用型码-堆 print server<br>bit 自                                      | natititype                                    |        |           |                |
| Excel 2010 Strategy Fields                                                     | 全主 総計論 と NE と NE と NE と NE と NE と NE と NE と N |        |           |                |
| →  ク  在此輸入要搜尋的內容                                                               | 비 🗃 🏦 🗠 🗸                                     | 40)中 5 | 下午<br>202 | 03:14<br>0/1/5 |

下面畫面,可勾選「共用您的本機檔案」,以及「允許存取卸除式儲存裝置」,

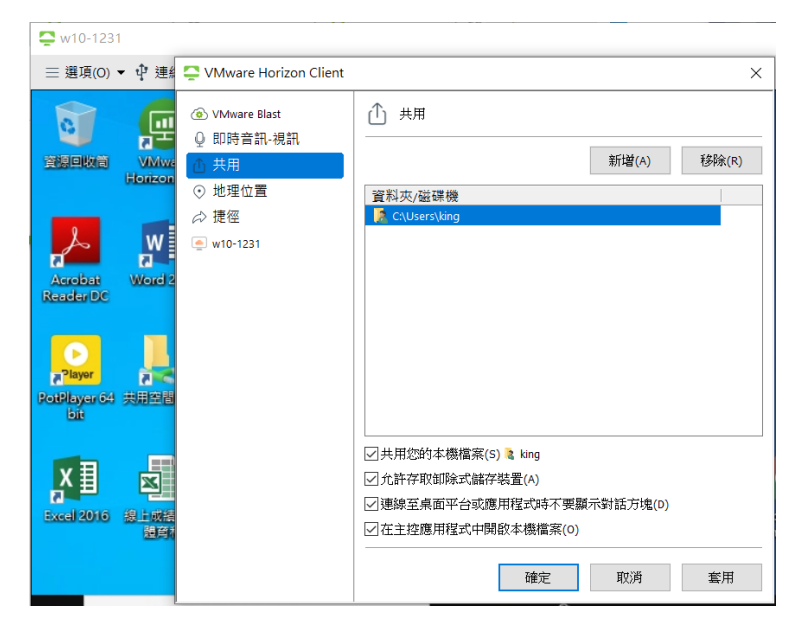

如下圖,當勾選「共用您的本機檔案」後,會出現 Z:磁碟機即是您在家裡的本機硬碟。 若有勾選「允許存取卸除式儲存裝置」的話,插入隨身碟後也可看得到。

| <b>Q</b> w10-1231        |                                                                       | ×                                  |
|--------------------------|-----------------------------------------------------------------------|------------------------------------|
| 三 選項(O) ▼ 单 連線 USB 裝置(U) | )▼ 🞝 傳送 Ctrl-Alt-Delete(C)                                            |                                    |
| ♀ ↓ ♀ ↓ 本機               |                                                                       | - 🗆 X                              |
| 資源回相案 電腦 檢視              |                                                                       | ~ 🛛                                |
| ← → ヾ ↑ 🔜 > 本機           |                                                                       |                                    |
| ★ 快速存取                   |                                                                       | ^                                  |
| Reac 🕹 下載 🖈              |                                                                       |                                    |
| Pictures 🖈               | ∨ 装置和磁碟機 (2)                                                          |                                    |
| 71 💻 本機                  | 本機磁碟 (C:)                                                             | CD 光碟機 (D:)                        |
| PotPl 🧀 網路               | 剩餘 71.4 GB · 共 99.3 GB                                                |                                    |
| X                        | ★ 相對自 世 直 (2) vdi02 (\\vdi-share\Private) (N:) 剩餘 49.8 GB → 共 50.0 GB | king on DESKTOP-AAMLOM0<br>(Z:)    |
| Bxce 11 個項目              | (100                                                                  |                                    |
| (1997)                   | 3360                                                                  | Chrome                             |
| ← ク 在此輸入要搜尋              | 的內容 🔤 🤳 🗮                                                             | 104 (下午 01:04) 中 5 (1:04) 2020/1/5 |

二、使用手機連線使用 VDI 的方法::

利用 GOOGLE PLAY 或 APPLE 手機的 APP STORE 搜尋「vmware horizon client」,取得並安裝。

| VMv<br>Hori<br>VMwa           | vare<br>zon Client<br>are, Inc. |
|-------------------------------|---------------------------------|
| 打開                            | <u>ٿ</u>                        |
| <b>1.6 ★ ★ ☆ ☆ ☆</b><br>14份評分 | <b>17+</b><br>年龄                |
| 新功能                           | 版本記錄                            |
| 版本 5.3.0                      | 3週前                             |
| •改進了錯誤處理                      |                                 |
| Horizon Client 可更顺            | 顛暢地處理網站                         |
| 轉送。                           | 更多                              |
| 預覽                            |                                 |

| Carrier 🗢 | 8:35 PM      | -        | Carrier 🗢 | 8:36 PM |
|-----------|--------------|----------|-----------|---------|
|           | Server Setun | Settings | Logout    | All     |
|           |              |          | ٢         | Q       |
| Today     | 遊戲           | Арр      | Arcade    | 搜尋      |

## 第一次執行時輸入連線伺器 IP: 203.72.185.173 接下來,點選欲連線的 VDI 桌面,

| ■■ 中華電信 4G     | 下午12                  | 2:48                    | 90% 🔲                           |
|----------------|-----------------------|-------------------------|---------------------------------|
| 登出             | 全部                    | 部                       |                                 |
| w10-1231       |                       |                         |                                 |
| 〇〇<br>〇〇<br>全部 | ☆ 我的最愛                | ද <b>ි</b> දි<br>設定     | <ul><li>?)</li><li>說明</li></ul> |
| 輸入您的帳          | 號與密                   | 碼                       |                                 |
| ·III 中華電信 4G   | 下午1                   | 2:48                    | 90% 🔲                           |
| 取泊             |                       |                         |                                 |
| V              | Mware<br>https://203. | Horizor<br>72.185.173 ( | <b>1</b>                        |
| vdi02          |                       |                         |                                 |
| 密碼             |                       |                         |                                 |
| 網域             | *D                    | efaultDo                | omain*                          |
|                | 登                     | 入                       |                                 |

成功連線的畫面(以下手機為橫向)

| Vidware<br>HorizonP.         | 0                                               |    |                                          |
|------------------------------|-------------------------------------------------|----|------------------------------------------|
| Accebar<br>Readando          |                                                 | 22 |                                          |
|                              | (Jege)                                          |    |                                          |
|                              | (_                                              |    |                                          |
|                              |                                                 |    |                                          |
| UNE                          |                                                 |    |                                          |
| N 22 232 Google ou<br>dirone | ndlouel mathiype Potklayarët printserver<br>bit |    |                                          |
| ₽ 在此輸入要搜尋的內容                 | # 🛤 🏦                                           |    | ヘ 記 小 中 □ 下午 12:50<br>へ 記 小 中 □ 2020/1/5 |

# 三、使用瀏覽器連線使用 VDI 的方法 (建議使用 Mozilla Firefox 瀏覽器)

開啟 Mozilla Firefox 瀏覽器,URL 網址列打入:

https://203.72.185.173

點選右下方「VMware Horizon HTML Access」

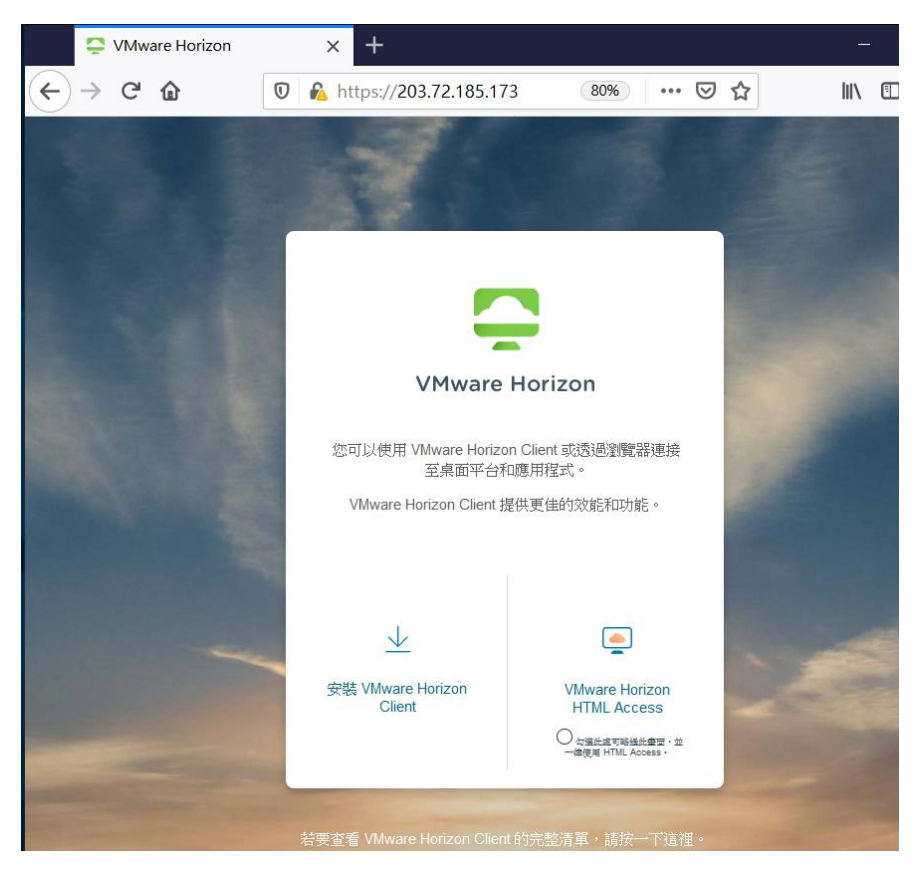

#### 輸入你的帳號密碼

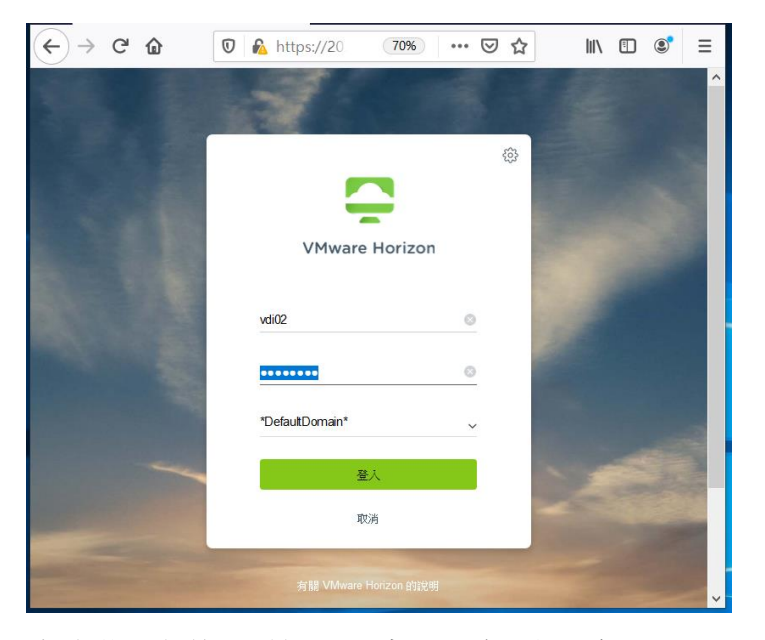

成功登入之後,點選 VDI 桌面平台 (如下例 w10-1231)

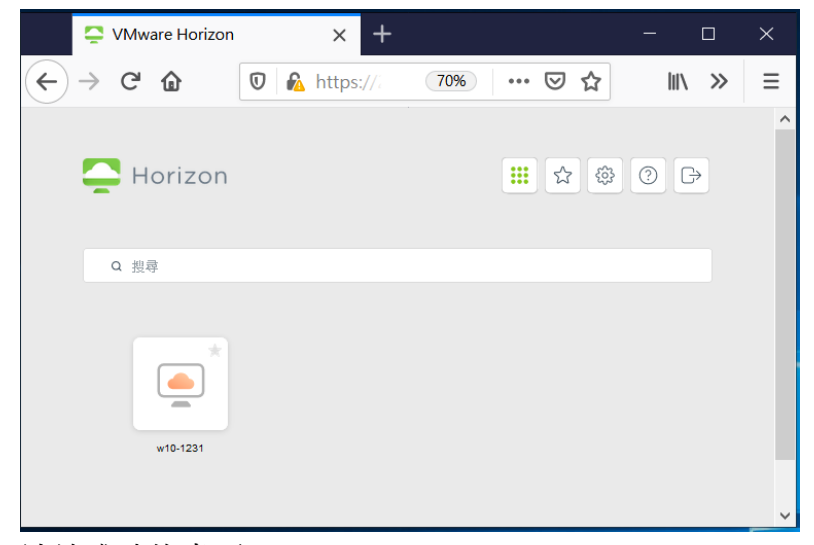

連線成功的畫面

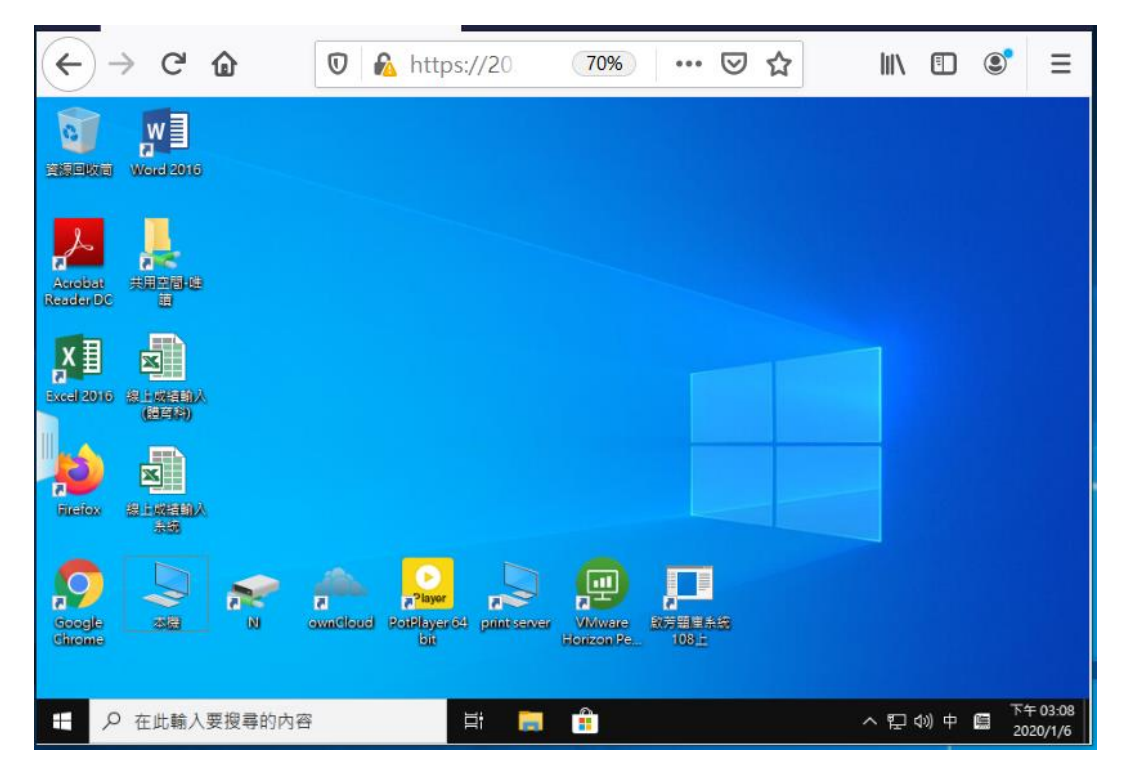